# One-time Payment Option Now Available

Members can now easily make a one-time premium payment without having to set up or log into a Blue Access for Members<sup>™</sup> account. Payment information, such as credit card numbers or bank information can't be stored for future payments. This new feature is for paying premiums for existing policies.

## Accessing the One-time Payment Feature

Members can follow these navigation steps:

1. Go to our homepage and click on "Pay My Bill" Welcome Employers Producers Providers Company Information [-] Feedback Language Assistance 👩 En español 2. On the Pay My Bill page, Ask IVY SM scroll to "Make a One-Time Payment" Shop Plans Find Care Our Plans Insurance Basics Member Services Prescription Drugs ~ 3. Click the blue "Make a Payment" button Member Login Pay My Bill Health Care Coverage Forgot your user name You Can Depend On ow more than ever, quality health care coverage is portant. Let us help you find the right plan. Forgot your password Log In ñ Insurance Basics Member Services Sign Up or Log In New User? Register Here oper? Log in Here 🖬 Know the Basics ( Choose a Plan Get Member Support Contact Us Pay My Bill Medicaid w Our Plans Pay My Bill It's important to make your Individual health plan Medicaid monthly payment on time so you and your family stay covered. Your Payment Options Individual and Family Plans Medicare Plans In you have an Individual and Family plan, please If you are a Medicare member, find out about review your payment options below. your payment options. Make a One-Time Payment Make a quick and easy one-time payment. Make a Payment Or pick the box that best describes you below. I Already Have a I Want to Start Using I Enrolled in a New **BCBSIL Health Plan BCBSIL Health Plan** Auto Bill Pay

# **Policy Holder Information**

On the next screen, the user must enter the following:

- The policy holder's member ID number. Users unsure what to enter here should click on the information icon for more details. Users should only enter the last nine digits of the member's ID number and exclude the first three letters
- 2. The policy holder's date of birth (month and year only)
- 3. The policy holder's billing zip code

Current Balance

After entering the required information and reviewing and accepting the terms, the user clicks the Continue button.

#### To make a payment, please fill out the policy holder's information.

For the best experience, please be sure your browser is up to date.

| er's ID number<br>ee letters<br>of birth (month<br>g zip code | Have a Member Account? Log In                                                                                           |  |  |
|---------------------------------------------------------------|----------------------------------------------------------------------------------------------------|--|--|
| information and<br>terms, the user                            | Member ID Number ①         X X X 1 2 3 4 5 6 7 8 9         Date of Birth         MM / YYYY         Billing ZIP Code     |  |  |
| Payments                                                      | I understand and accept the Terms of Use and<br>Privacy Statement.                                                      |  |  |
| Minimum Due Now \$112.08                                      | <b>Payment Overview</b><br>A payment overview (see image at left)<br>screen displays with the following<br>information: |  |  |

Late PaymentBlueCare Dental 1A\$112.08Payment Due DateOverdueUpcoming PaymentsBlueCare Dental 1A\$224.16Payment Due DateSep 30

- > All Payments Due
- > Plan Name
- > Current Balance
- > Minimum Due Now
- > Late Payments
- > Upcoming Payments
- > Payment Due Date

If the member is enrolled in more than one policy (not shown), multiple accounts balances will display and the user must choose one.

## Make a Payment

Next steps include choosing a payment amount and one of the following payment methods:

- credit card
- debit card
- checking account
- savings account

The payment date defaults to the current date and cannot be changed at this time. In the future, the user will be able to change the payment date.

The following message appears at the bottom of the screen: "Your billing information will be used for this one-time payment only. It will not be saved for future payments."

| S224 16 Minimum Due Now                                                                                | Make a Payment                                                                                       |         |
|----------------------------------------------------------------------------------------------------|----------------------------------------------------------------------------------------------------|---------|
|                                                                                                    | Current Balance Minimum Due No<br>\$224.16 <b>\$112.0</b>                                            |         |
| Please enter the payment details below.                                                                |                                                                                                    |         |
| Payment Amount                                                                                         | Please enter the payment details below                                                               | N.      |
| Current Balance: \$224.16                                                                              | Payment Amount                                                                                       |         |
| Minimum Due Now: \$112.08                                                                              | Current Balance: \$224.16                                                                            |         |
| O Other amount                                                                                         | Minimum Due Now: \$112.08                                                                            |         |
|                                                                                                    | O Other amount                                                                                       |         |
| Payment Date                                                                                           |                                                                                                    |         |
| Payment Method                                                                                         | Payment Date                                                                                         |         |
| Card                                                                                                   | 09 / 07 / 2021                                                                                       |         |
| Card number                                                                                            | Payment Method                                                                                       |         |
|                                                                                                    | Bank Account                                                                                         |         |
| Expiration date                                                                                        | First name                                                                                           |         |
| Security Code                                                                                          | Last name                                                                                            |         |
|                                                                                                    |                                                                                                    |         |
| Zip code                                                                                               | Routing number                                                                                       |         |
|                                                                                                    |                                                                                                    |         |
| VISA accel and and and and and and and and and and                                                     | Account number                                                                                       |         |
|                                                                                                    |                                                                                                    |         |
|                                                                                                    | Checking or savings account                                                                          |         |
| Very Life and a set of the set                                                                         | Personal or business account                                                                         |         |
| rour pluing information will be used for this one-time payment on<br>not be saved for future payments. | ···· •                                                                                               |         |
|                                                                                                    | Your billing information will be used for this one-time payment<br>not be saved for future payments. | only.lt |
| Review Payment Details                                                                                 |                                                                                                    |         |

### **Payment Review**

Next steps include reviewing the payment details and clicking "Continue" (see image at right). The user must then review and accept all terms and conditions before clicking "Submit Payment" (not shown).

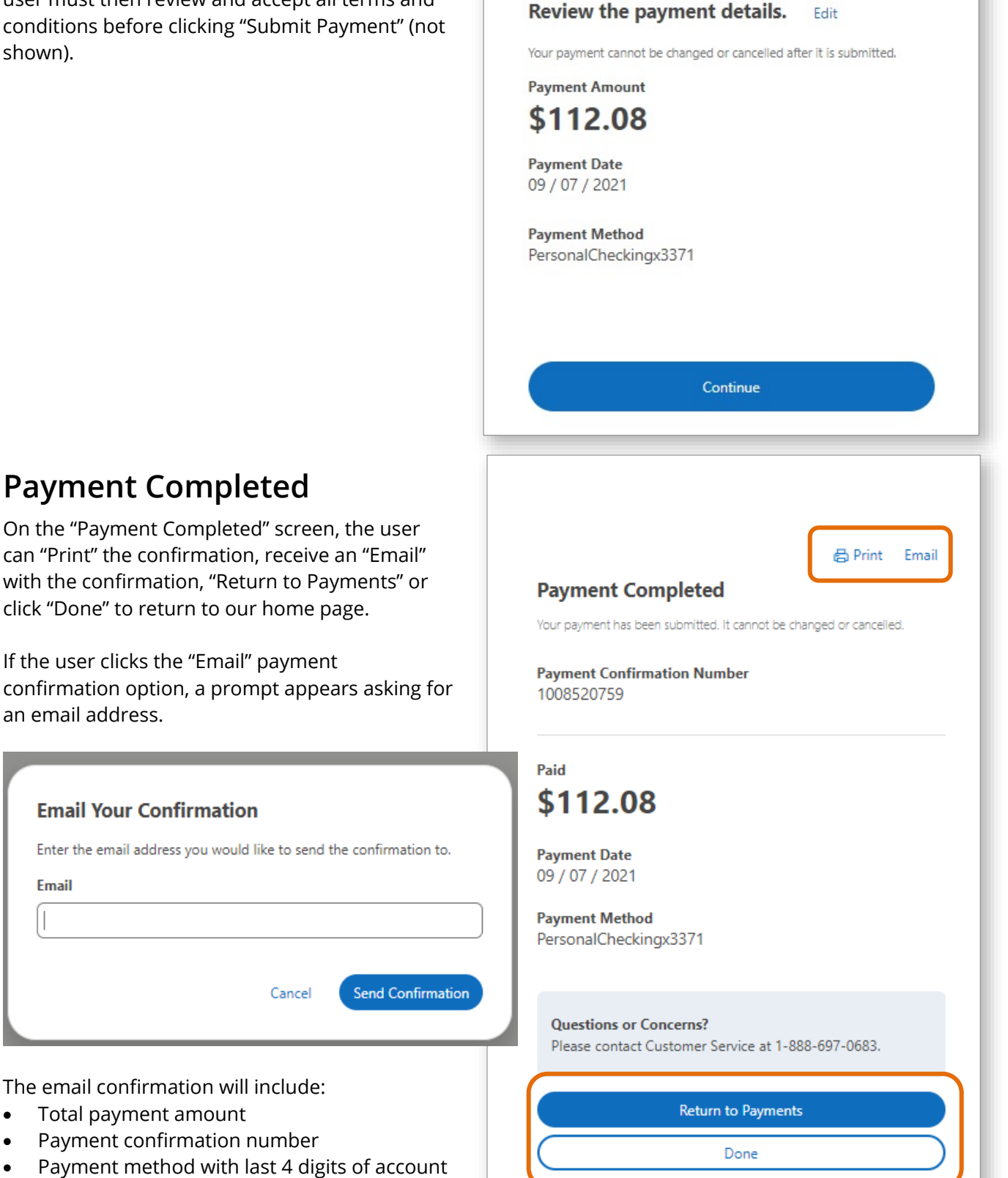

**Review Payment Details** 

Payment date

Email